# **INTERNATIONAL STUDENT SERVICES**

California State University, Fullerton

# How to Complete the ISS Online Immigration Module

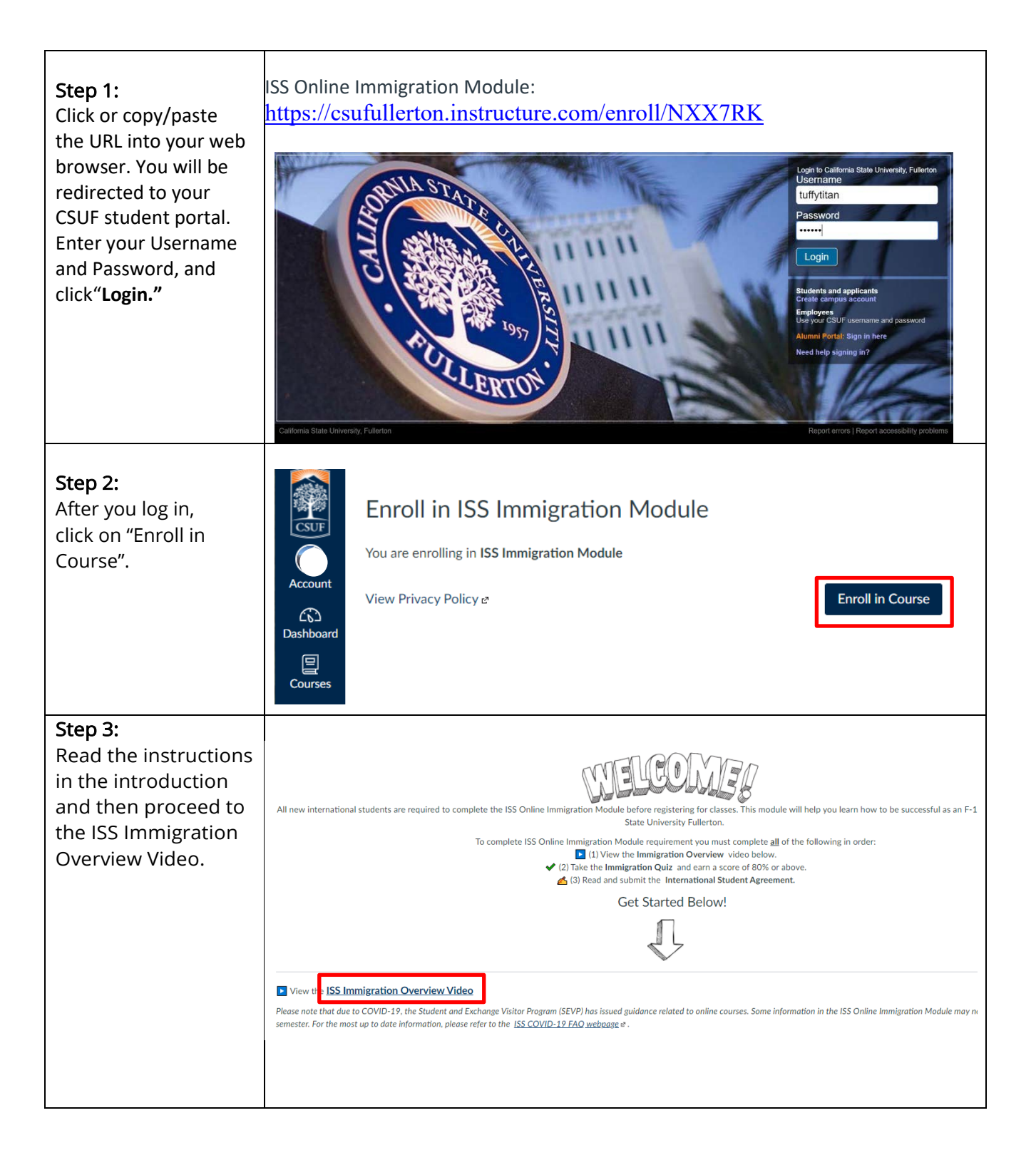

#### Step 4: Complete the ISS ISS Immigration Module Requirements Complete All Items Immigration Module ISS Immigration Overview Video Requirements in the Ø order shown. Click on **"ISS Immigration** Immigration Quiz 2 12 pts | Score at least 10.0 Overview Video". International Student Agreement Ð 0 pts | Submit

### Step 5:

Step 6:

Quiz".

correctly.

Read the quiz

instructions and then

click on "Take the

Note: You cannot

proceed to the next step until you answer

at least 10 questions

Click the 'play' button to watch the ISS Immigration Overview Video. The video contains important information related to maintaining F-1 visa status. Be sure to view the entire video, pay close attention, and take notes. Then click "Next".

## **ISS Immigration Overview Video**

Download ISS Immigration Overview Video (344 MB) Welcome to **California State University** ullerton!

00:15

Immigration Quiz At

Allowed Attempts Unlimited

#### Points 12 Questions 12

24:16 cc 1.00x 🗰 📢 🚺

Time Limit None

Next .

Next 🕨

## Instructions

Due No due date

- · The quiz has 12 multiple-choice questions.
- · Read through all the answer choices and choose the best answer.
- You must answer at least 10 questions correctly to pass (80%).
- · You can take the guiz as many times as you need.
- · There is no time limit.
- Make sure you have a stable Internet connection before taking the quiz.

| Та | ake the Quiz |
|----|--------------|
|    |              |
|    |              |

| Step 7:                                                                                                    |                                                           | _                                                            |                                                                                  |                                                    |      |  |  |
|----------------------------------------------------------------------------------------------------|-----------------------------------------------------------|--------------------------------------------------------------|----------------------------------------------------------------------------------|----------------------------------------------------|------|--|--|
| Answer all 12 quiz                                                                                                    |                                                           |                                                              | Take the Quiz Again                                                              |                                                    |      |  |  |
| questions and then                                                                                                    |                                                           | -                                                            |                                                                                  |                                                    |      |  |  |
| select "Submit Quiz".                                                                                                    | Attempt Hist                                              | ory                                                          |                                                                                  |                                                    |      |  |  |
| Your score and the                                                                                                    |                                                           | Attempt                                                      | Time                                                                             | Score                                              |      |  |  |
| will appear. Once you                                                                                                    | LATEST                                                    | Attempt 1                                                    | 1 minute                                                                         | 12 out of 12                                       |      |  |  |
| score 10 or more scroll                                                                                                    |                                                           | -                                                            |                                                                                  |                                                    |      |  |  |
| to the bottom of the                                                                                                    |                                                           |                                                              |                                                                                  |                                                    |      |  |  |
| page and click "Next"                                                                                                    | () Correct ans                                            | wers are hidden.                                             |                                                                                  |                                                    |      |  |  |
|                                                                                                    | Score for this att                                        | empt: <b>12</b> out of 12                                    |                                                                                  |                                                    |      |  |  |
|                                                                                                    | Submitted Apr 22 at 3:19pm<br>This attempt took 1 minute. |                                                              |                                                                                  |                                                    |      |  |  |
|                                                                                                    | -                                                         |                                                              |                                                                                  |                                                    |      |  |  |
|                                                                                                    | (scroll down)                                             |                                                              |                                                                                  |                                                    |      |  |  |
|                                                                                                    |                                                           |                                                              |                                                                                  |                                                    |      |  |  |
|                                                                                                    |                                                           |                                                              |                                                                                  | Quiz Score: 12 out of 12                           |      |  |  |
|                                                                                                    |                                                           |                                                              |                                                                                  |                                                    |      |  |  |
|                                                                                                    | <ul> <li>Previous</li> </ul>                              |                                                              |                                                                                  | Next •                                             |      |  |  |
|                                                                                                    |                                                           |                                                              |                                                                                  |                                                    | J    |  |  |
|                                                                                                    |                                                           |                                                              |                                                                                  |                                                    |      |  |  |
|                                                                                                    | Last Attempt Details:                                     |                                                              |                                                                                  |                                                    |      |  |  |
|                                                                                                    | Time:                                                     | 1 minute                                                     |                                                                                  |                                                    |      |  |  |
|                                                                                                    | Current Score:                                            | re: 12 out of 12                                             |                                                                                  |                                                    |      |  |  |
|                                                                                                    | Kept Score:                                               | 12 out of 12                                                 |                                                                                  |                                                    |      |  |  |
|                                                                                                    |                                                           |                                                              |                                                                                  |                                                    |      |  |  |
| <b>Step 8:</b><br>Click on "International<br>Student Agreement"<br>to complete the last<br>step of the ISS<br>Immigration Module. | Internation                                               | te Points 0<br>the International Stu<br>fully complete the q | Agreement<br>udent Agreement<br>uiz, read and submit th<br>ne Immigration Module | At<br>ne International Student Agreement for<br>e. | m to |  |  |

| Step 9:                | Name*                                                                                                |
|------------------------|----------------------------------------------------------------------------------------------------|
| form. On the bottom of |                                                                                                    |
| the form enter your    | Eirst Name                                                                                           |
| name, CWID, CSUF       |                                                                                                    |
| email, and sign        | CWID *                                                                                               |
| electronically. Click  |                                                                                                    |
| "Submit Form". After   |                                                                                                    |
| submitting, you may    | CSUF Email*                                                                                          |
| close the window and   | @csu.fullerton.edu                                                                                   |
| exit the ISS           |                                                                                                    |
| Immigration Module.    | Please check box to verify: I have read the information above about maintaining my legal status in   |
|                        | the United States and understand that I am required to comply fully with these regulations in order  |
|                        | to remain in legal status. I understand the requirement of purchasing and maintaining health         |
|                        | insurance that meets CSU requirements. I further understand that this information is not exhaustive  |
|                        | and that I should direct any additional questions or concerns about my legal status to an advisor in |
|                        | the Office of International Student Services. Fagree to comply with all 0.5. Infinitgration Laws and |
|                        | of International Student Services to release information concerning my academic performance          |
|                        | (including but not limited to application, grades, transcripts, attendance), my living arrangements, |
|                        | personal conduct, finances and other confidential issues to my sponsor.                              |
|                        |                                                                                                    |
|                        | Signature                                                                                            |
|                        |                                                                                                    |
|                        |                                                                                                    |
|                        |                                                                                                    |
|                        |                                                                                                    |
|                        |                                                                                                    |
|                        |                                                                                                    |
|                        | Use your mouse or finger to draw your signature above                                                |
|                        | Submit Form                                                                                          |
|                        |                                                                                                    |
|                        |                                                                                                    |
|                        |                                                                                                    |
|                        | Allow 3-5 business days for your hold to be removed.                                                 |

Questions? If you have any questions about the module, email iss@fullerton.edu.

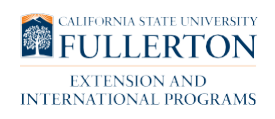